#### РУКОВОДСТВО ПО НАСТРОЙКЕ ПОДКЛЮЧЕНИЯ К VPN СФУ ДЛЯ СТУДЕНТОВ С ИСПОЛЬЗОВАНИЕМ ТЕХНОЛОГИИ SSL VPN

### Операционные системы семейства Windows

Перед настройкой данного типа подключения для операционных систем семейства Windows необходимо скачать и установить VPN-клиент.

VPN-клиента можно скачать по следующей ссылке: https://users.sfu-kras.ru/files/openconnect-gui-1.5.3win32.exe

Так же можно воспользоваться любым VPNклиентом, который поддерживает технологии Cisco AnyConnect или OpenConnect.

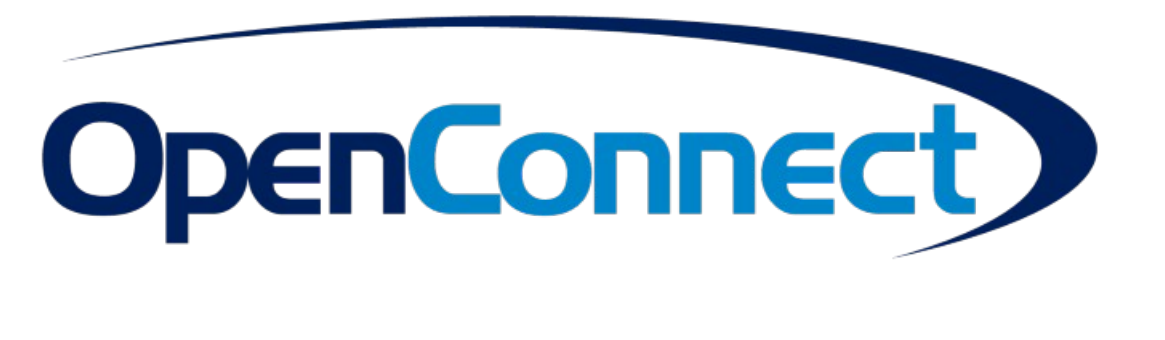

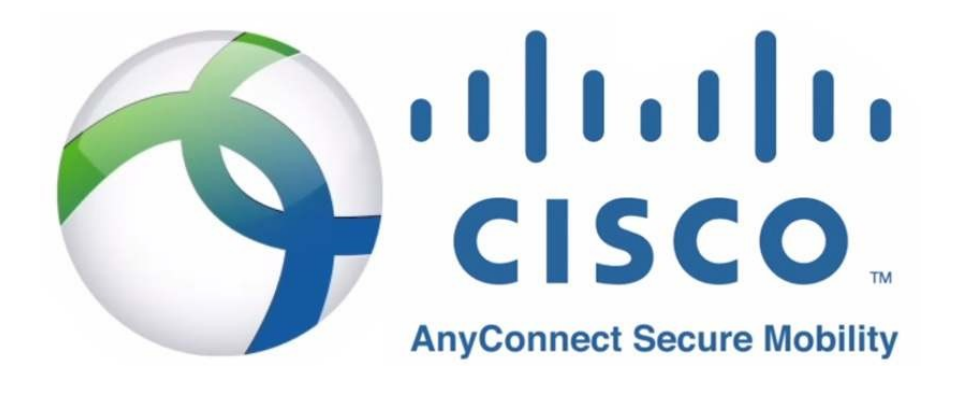

## Операционные системы семейства Windows

После того, как вы скачали VPN-клиент, необходимо его установить в вашу операционную систему.

В процессе установке необходимо согласиться с условиями лицензионного соглашения, выбрать опции, которые позволят использовать подключение всем пользователям компьютера и создадут ярлык для быстрого запуска на рабочем столе. Путь установки, имя в стартовом меню и выбор компонентов можно оставить по умолчанию. В окне с предложением установить TAP-Windows адаптер выбираем "Install".

После этого установка VPN-клиента завершена, можно приступать к настройке подключения.

| OpenConnect-GUI Setup                                                                                                    | - 🗆 ×                                                                                                    | OpenConnect-GUI Setup                                                                                                    | -                                                                                                    | • ×                                                                                         | OpenConnect-GUI Setup                                                                                                    | - 🗆 X                                                                                                    |  |  |
|----------------------------------------------------------------------------------------------------|----------------------------------------------------------------------------------------------------|----------------------------------------------------------------------------------------------------|----------------------------------------------------------------------------------------------------|---------------------------------------------------------------------------------------------|----------------------------------------------------------------------------------------------------|----------------------------------------------------------------------------------------------------|--|--|
| <u>ο</u> Ω.                                                                                                    | Welcome to OpenConnect-GUI<br>Setup                                                                                                    |                                                                                                    | nse Agreement<br>se review the license terms before installing<br>nConnect-GUI.                                                                                       |                                                                                             | <b>A</b>                                                                                                    | nstall Options<br>Choose options for installing OpenConnect-GUI                                                                                                    |  |  |
|                                                                                                    | Setup will guide you through the installation of                                                                                                    | Press Page Down to see the rest of the agreement.                                                                                                    |                                                                                                    |                                                                                             | By default OpenConnect-GUI does not add its directory to the system PATH.                                                                                                    |                                                                                                    |  |  |
|                                                                                                    | It is recommended that you close all other applications<br>before starting Setup. This will make it possible to update<br>relevant system files without having to reboot your<br>computer.<br>Click Next to continue. | GNU GENE<br>Version 2<br>Copyright (C) 1989, 1991 Free S<br>59 Temple Place, S<br>Everyone is permitted to copy ar<br>of this icense document, but cha                                                                                                    | RAL PUBLIC LICENSE<br>2, June 1991<br>ioftware Foundation, Inc.<br>uite 330, Boston, MA 02111-1307 USA<br>nd distribute verbatim copies<br>ingring it is not allowed. | ^                                                                                           | O Do not add openconnect-g<br>Add openconnect-gui to the<br>Add openconnect-gui to the                                                                                                    | pui to the system PATH<br>e system PATH for all users<br>e system PATH for current user                                                                                                    |  |  |
|                                                                                                    |                                                                                                    | F                                                                                                    | Preamble                                                                                                    |                                                                                             | Create openconnect-gui D                                                                                                    | esktop Icon                                                                                                    |  |  |
|                                                                                                    |                                                                                                    | The licenses for most software a<br>If you accept the terms of the agr                                                                                                    | are designed to take away your                                                                                                    | copt the                                                                                    |                                                                                                    |                                                                                                    |  |  |
|                                                                                                    |                                                                                                    | Nulsoft Instal System v3.03                                                                                                    |                                                                                                    |                                                                                             | Nullsoft Install System v3.03                                                                                                    |                                                                                                    |  |  |
|                                                                                                    | Next > Cancel                                                                                                    |                                                                                                    | < Back I Agree                                                                                                    | Cancel                                                                                      |                                                                                                    | <back next=""> Cancel</back>                                                                                                    |  |  |
| OpenConnect-GUI Setup                                                                                                    | - 🗆 X                                                                                                    | OpenConnect-GUI Setup                                                                                                    | -                                                                                                    | ×                                                                                           | OpenConnect-GUI Setup                                                                                                    | – 🗆 X                                                                                                    |  |  |
| <b>A</b> °                                                                                                    | hoose Install Location<br>Choose the folder in which to install OpenConnect-GUI.                                                                                                    | Choos<br>Choos                                                                                                    | se Start Menu Folder<br>se a Start Menu folder for the OpenConnect-GU                                                                                                 | II shortcuts.                                                                               | <b>A</b> °                                                                                                    | hoose Components<br>Choose which features of OpenConnect-GUI you want to install.                                                                                                    |  |  |
| Setup vill instal Open-Connect<br>Browse and select another fol<br>Destination Folder<br>C:Program Files (x46)/Qr<br>Space equiled: 45.4 MB<br>Space available: 28.6 GB<br>More: Instal System 20.3 Cm | cQLI in the following folder. To install in a different folder, clock der. Clock hext to continue.           perConnect-GUI         Browse                                                                            | Select the Start News folder in whis<br>can also enter a name to create a r<br>processing of the select of the select of the select<br>Accessibility<br>Accessibility | ch you would like to create the program's shorto                                                                                                    | You                                                                                         | Check the components you we wind the components you we wind the start the select the type of install:<br>Cry select the uppe of install:<br>Cry select the uppe of install:<br>Space required: 45.4 MB | Standard installation     Image: Standard installation       Image: Separation of the components you don't want to installation     Description       Image: Separation of the component is to installation of the component is to installation of the component is to installation.     Description       Image: Separation of the component is to installation of the component is to installation of the component is to installation.     Description       Image: Separation of the component is to installation of the component is to installation of the component is to installation.     Description       Image: Separation of the component is to installation of the component is to installation of the component is to installation.     Description |  |  |
|                                                                                                    | < Back Next > Cancel                                                                                                    |                                                                                                    | < Back Next >                                                                                                    | Cancel                                                                                      |                                                                                                    | < Back Install Cancel                                                                                                    |  |  |
|                                                                                                    | Windows Security Would you like to install this device software? Name TAP-Windows Provider V9 Network adapters Publisher OpenVPN Technologies, Inc.                                                                   | ×                                                                                                    | ▲ OpunConvect-QUI Setup                                                                                                    | Completing OpenCon<br>Setup<br>OpenConnect-GUI has been inst<br>Click Finish to does Setup. | - X                                                                                                    |                                                                                                    |  |  |
|                                                                                                    | Always trust software from "OpenVPN<br>Technologies, Inc.".                                                                                                    | Install Don't Install                                                                                                    |                                                                                                    |                                                                                             |                                                                                                    |                                                                                                    |  |  |
|                                                                                                    | You should only install driver software from publishers you trust<br>device software is safe to install?                                                                                                    | How can I decide which                                                                                                    |                                                                                                    |                                                                                             |                                                                                                    |                                                                                                    |  |  |
|                                                                                                    |                                                                                                    |                                                                                                    |                                                                                                    | < Back                                                                                      | Finish Cancel                                                                                                    |                                                                                                    |  |  |

# Операционные системы семейства Windows

| ▲ OpenConnect-GUI VPN client - □ × | △ OpenConnect-GUI VPN client -       |              | A OpenConnect-GUI VPN client − □ ×               |                                                                                                    |
|------------------------------------|--------------------------------------|--------------|--------------------------------------------------|----------------------------------------------------------------------------------------------------|
| File View Settings Help            | File View Settings Help              |              |                                                  |                                                                                                    |
| Main VPN Info                      | Profiles 🔹 📔 New profile             | Ctrl+N       | A New profile - OpenConnect-GUI VPN client ? X   | A OpenConnect-GUI VPN client ×                                                                                                    |
|                                    | Quit Ctrl+Q 🎦 New profile (advanced) | Ctrl+Shift+N | Name SFU VPN SSL                                 | You are connecting for the first time to this peer.                                                                                                    |
|                                    | Edit selected profile                | Ctrl+E       | Gateway vpn.stud.sfu-kras.ru                     | You have no guarantee that the server is the computer you think it is.                                                                                                    |
| Server:                            | Server Remove selected profile       | Ctrl+R       | · [                                              | If the information provided bellow is valid and you trust this host, hit 'Accurate<br>information' to remember it and to carry on connecting.<br>If you do not trust this host, hit Cancel to abandon the connection. |
| Connect 📃 View log                 | Connect                              | 🔍 View log   | Note: you can anytime later edit profile details | Host: vpn.stud.sfu-kras.ru<br>sha256:aa9d40ad75ac63896bc973a7113849e248effdf9c2cc3b893df0603c670e744c                                                                                                    |
|                                    |                                      |              | Save Save & Connect Cancel                       | Accurate information how Details Cancel                                                                                                    |
|                                    |                                      |              |                                                  |                                                                                                    |

A OpenConnect-GUI VPN client  $\times$ A OpenConnect-GUI VPN client  $\times$ File View Settings Help View Settings Help File Main VPN Info VPN Info Main △ username - ... ? × Username: - 🔅 Server: SFU VPN SSL Ваш\_логин Cancel OK View log 😣 Disconnect View log

Процесс создания профиля подключения очень прост. Вся последовательность показана на скриншотах. Для успешного подключения необходимо указать:

- Адрес сервера vpn.stud.sfu-kras.ru;
- Ваш логин и пароль.

Появление зеленого замка показывает успешное подключение к VPN-серверу.

Отключение от сервера происходит по нажатию кнопки "**Disconnect**".

### Операционные системы семейства Linux

Для того, чтобы подключиться к VPN из ОС семейства Linux необходим пакет **openconnect**.

Для подключения без GUI используется команда **sudo** openconnect -b vpn.stud.sfu-kras.ru -u LOGIN, где -b перевод в фоновый режим, LOGIN – ваш логин. Так как сертификат является самоподписанным, то необходимо ввести **yes** для его использования. Разрыв соединения в этом случае производится командой **sudo pkill openconnect**.

Для создания профиля подключения через **Networkmanager** необходимо установить соответствующие графической оболочке пакеты. root@desktop:/# openconnect vpn.stud.sfu-kras.ru -u
POST https://vpn.stud.sfu-kras.ru/
Connected to 193.218.136.8:443
SSL negotiation with vpn.stud.sfu-kras.ru
Server certificate verify failed: signer not found

Certificate from VPN server "vpn.stud.sfu-kras.ru" failed verification. Reason: signer not found Fo trust this server in future, perhaps add this to your command line: --servercert pin-sha256:gp1ArXWsY4lryXOnEThJ4kjv/fnCzDuJPfBgPGcOdEw= Enter 'yes' to accept, 'no' to abort; anything else to view: yes Connected to HTTPS on vpn.stud.sfu-kras.ru KML POST enabled lease enter your username. POST https://vpn.stud.sfu-kras.ru/auth Please enter your password. Password: POST https://vpn.stud.sfu-kras.ru/auth Got CONNECT response: HTTP/1.1 200 CONNECTED CSTP connected. DPD 60, Keepalive 300 Connected as 10.132.0.60, using SSL + LZ4, with DTLS + LZ4 in progress Established DTLS connection (using GnuTLS). Ciphersuite (DTLS1.2)-(PSK)-(AES-256-GCM). DTLS connection compression using LZ4.

## Операционные системы семейства IOS

Для создания нового VPN-подключения необходимо установить приложение **Cisco AnyConnect** на ваше устройство. Создание профиля подключение показано на скриншотах ниже. Адрес сервера: **vpn.stud.sfu-kras.ru**. Необходимо **разрешить** добавить конфигурацию VPN и "**Продолжить**" при появлении сообщения о недоверенном сервере.

| AnyConnect                                | <b>&lt;</b> Back VPN-соединения                     |                                     | K Back VPN-соединения                                                       | AnyConnect                                                                    |  |  |
|-------------------------------------------|-----------------------------------------------------|-------------------------------------|-----------------------------------------------------------------------------|-------------------------------------------------------------------------------|--|--|
| 🔒 ОСНОВНАЯ ВИРТУАЛЬНАЯ ЧАСТНАЯ СЕ         |                                                     | Отмена <b>Добавить VP Сохранить</b> |                                                                             | ОСНОВНАЯ ВИРТУАЛЬНАЯ ЧАСТНАЯ СЕ                                               |  |  |
| VPN AnyConnect                            | Добавить VPN-соединение                             |                                     | Добавить VPN-соединение                                                     | VPN AnyConnect                                                                |  |  |
| Подключения Подключения отсутств >        |                                                     | Описание СФУ                        |                                                                             | Подключения СФУ >                                                             |  |  |
| Описание Отключено >                      |                                                     | Адрес сервера pn.stud.sfu-kras.ru 🛞 | «AnyConnect» запрашивает                                                    | о Недоверенный сервер                                                         |  |  |
|                                           |                                                     | Расширенные >                       | разрешение на добавление<br>конфигураций VPN<br>При использовании VPN можно | AnyConnect не удается проверить<br>подлинность СФУ . Все равно<br>продолжить? |  |  |
|                                           |                                                     |                                     | фильтровать или контролировать<br>всю сетевую активность этого<br>iPhone.   | Отмена                                                                        |  |  |
|                                           |                                                     |                                     | Разрешить Запретить                                                         | Описание                                                                      |  |  |
|                                           |                                                     | qwertyuı op                         |                                                                             | Продолжить                                                                    |  |  |
|                                           |                                                     | asdfghjkl                           |                                                                             |                                                                               |  |  |
| رزاریا<br>دisco                           |                                                     | ☆ z x c v b n m ⊗                   |                                                                             | .ı ı.ı ı.<br>cısco                                                            |  |  |
| станица Настройки Диагностика О программе | Сомещняя страница Настройки Диагностика О программе | 123 🌐 . / .com done                 | скацьяя страница<br>Домацьяя страница<br>Настройки Диагностика О программе  | Сомашняя страница Настройки Диагностика О программе                           |  |  |

## Операционные системы семейства IOS

В строке "**Имя пользователя"** указываем ваш логин, а в следующем окне указываем в строке "**Пароль**" ваш пароль.

После этого можно произвести подключение к VPN-серверу.

На некоторых устройствах также требуется отключить проверку сертификатов для данного сервера. В этом случае приложение перенаправит вас на страницу, где необходимо будет отключить проверку сертификата для сервера.

Самоподписанный сертификат сервера не является какой-либо уязвимостью или вредоносным ПО, ваше соединение будет зашифровано так же надежно, как и при использовании коммерческого сертификата.

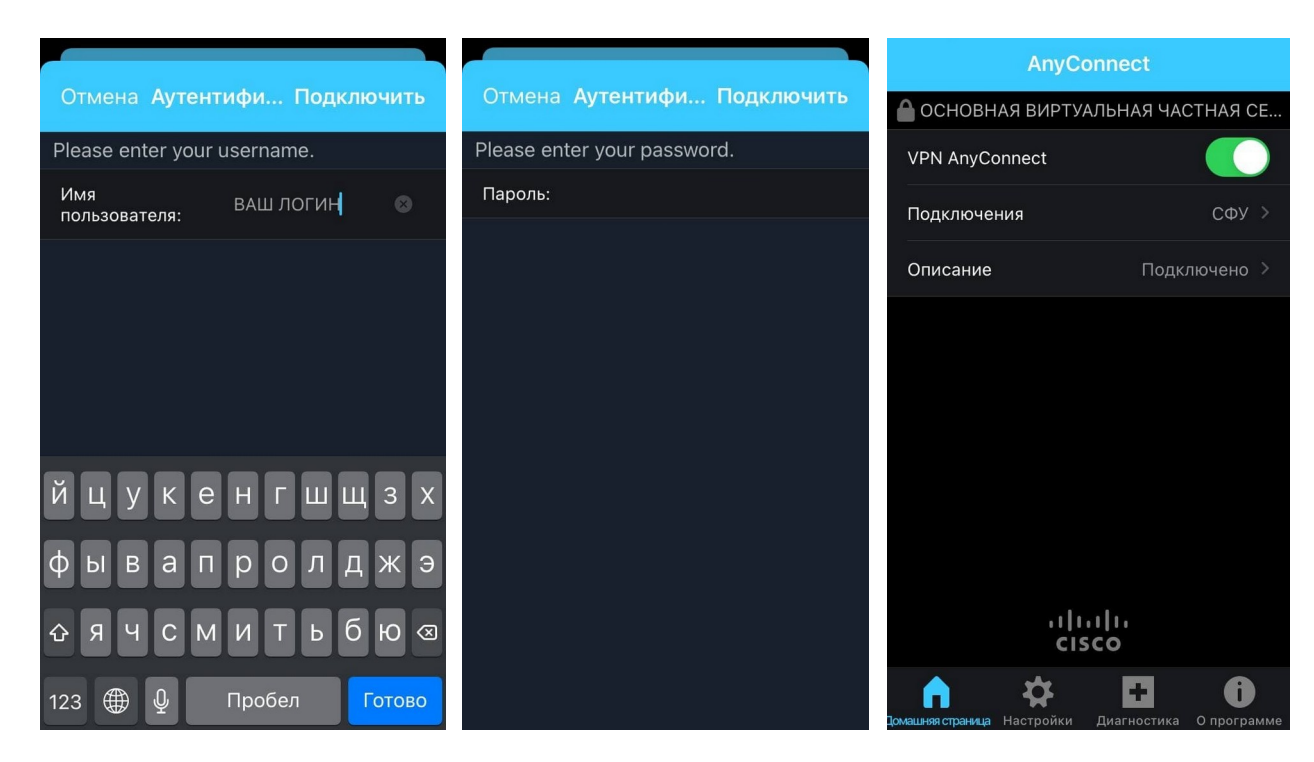

# Операционные системы семейства Android

Для создания нового VPN-подключения необходимо установить приложение **Cisco AnyConnect** на ваше устройство. Создание профиля подключение показано на скриншотах ниже. Адрес сервера: **vpn.stud.sfu-kras.ru**. Необходимо изменить настройки безопасности нажав на **"CHANGE SETTINGS**" и отключить пункт **"Блокировать недоверенные серверы**". На появившемся предупреждении нажать **"ПРОДОЛЖИТЬ**".

| AnyConnect                             | ÷.  | ← Недоверенный VPN-серве                                                                                                    | 🗧 Настройки 🛛 🗄                                                                                                    | AnyConnect                                                                                                    |
|----------------------------------------|-----|----------------------------------------------------------------------------------------------------|----------------------------------------------------------------------------------------------------|----------------------------------------------------------------------------------------------------|
| VIRTUAL PRIVATE NETWORK                | ••• | AnyConnect не может проверить<br>подлинность сервера:<br>СФУ                                                                                       | Внешнее управление<br>Отключено (по умолчанию) — внешние<br>приложения не смогут контролировать<br>AnyConnect. Изменение этой настройки ослабляет | Cisco AnyConnect                                                                                                    |
| Подключения<br>Подключение отсутствует |     | Подключение к данному серверу<br>небезопасно для системы!<br>С рисками безопасности ознакомлен                                                     | Блокировать недоверенные серверы<br>Не разрешать подключение к серверам с<br>недоверенными сертификатами.                                         | недоверенный сертификат<br>АпуConnect не удается проверить<br>подлинность СФУ. Все равно продолжить?<br>С Сертификат не соответствует<br>названию сервера. |
|                                        |     | По умолчанию AnyConnect блокирует<br>недоверенные серверы. Желательно не<br>измечять ланичи настории.                                              | Режим FIPS VPN<br>Использовать стандарт FIPS для VPN                                                                                              | • Сертификат получен из<br>недоверенного источника.<br>Желательно не подключаться к                                                                        |
|                                        |     | изменять данную настройку, то<br>Если изменить данную настройку, то<br>AnyConnect не будет автоматически<br>блокировать подключения к потенциально | Отзыв ОСЅР<br>Включить проверку отзыва сертификата для<br>VPN                                                                                     | недоверенным серверам, если только вам<br>не известна причина возникшей ошибки.<br>ПРОДОЛЖИТЬ                                                              |
|                                        |     | опасным сетевым устроиствам.                                                                                                    | Строгое доверие сертификату<br>Включить проверку строгого доверия<br>сертификату для VPN                                                          | отмена                                                                                                    |
|                                        |     |                                                                                                    | Debug Mode Run AnyConnect in debug mode                                                                                                    | ОПИСАНИЕ                                                                                                    |
| cisco                                  |     | KEEP ME SAFE CHANGE SETTINGS                                                                                                    | Изменяйте расширенные настройки только согласно<br>инструкциям системного администратора.                                                         | cisco                                                                                                    |

# Операционные системы семейства Android

В строке "Имя пользователя" указываем ваш логин, а в следующем окне указываем в строке "Пароль" ваш пароль.

После этого можно произвести подключение к VPN-серверу.

На запрос на подключение отвечает утвердительно. После этого соединение будет утсановлено.

Самоподписанный сертификат сервера не является какой-либо уязвимостью или вредоносным ПО, ваше соединение будет зашифровано так же надежно, как и при использовании коммерческого сертификата.

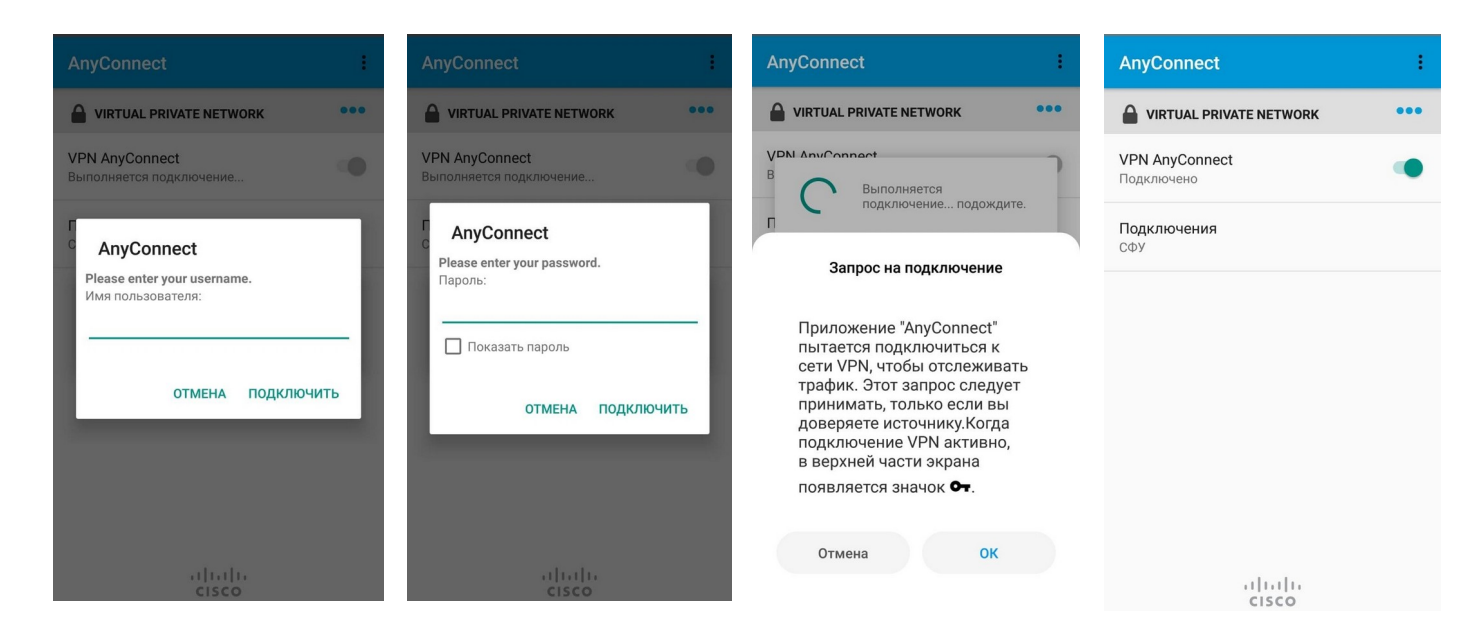

## Операционные системы семейства macOS

Для создания нового VPN-подключения необходимо установить приложение **Cisco AnyConnect** на ваше устройство. Создание профиля подключение показано на скриншотах ниже. Адрес сервера: **vpn.stud.sfu-kras.ru**. Необходимо изменить настройки безопасности нажав на "**CHANGE SETTINGS**" и отключить пункт "**Block connections to untrusted servers**". На появившемся предупреждении нажать "**Connect Anyway**".

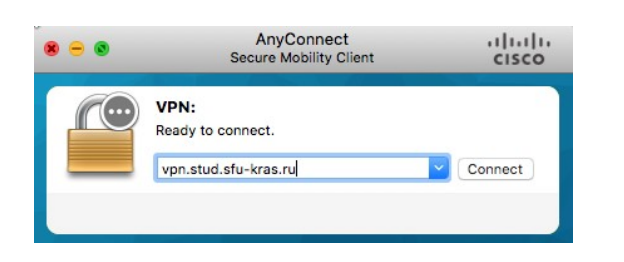

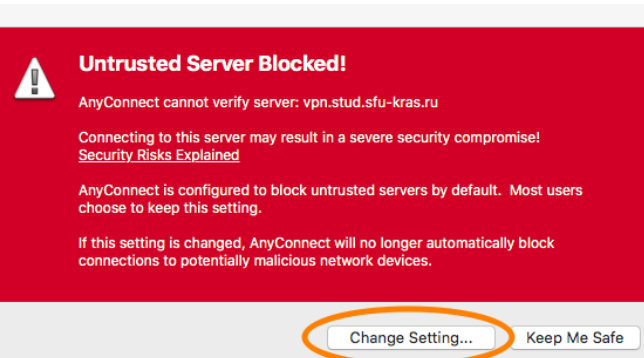

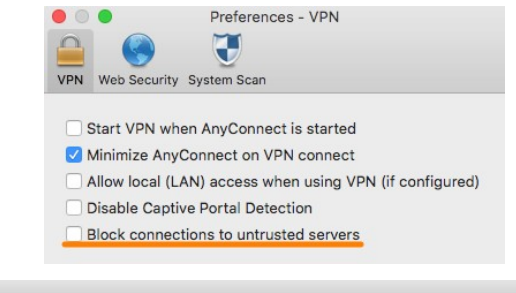

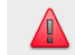

#### Security Warning: Untrusted Server Certificate!

AnyConnect cannot verify server: vpn.stud.sfu-kras.ru

⚠ Certificate does not match the server name. ⚠ Certificate is from an untrusted source.

Connecting to this server may result in a severe security compromise! Security Risks Explained

Most users do not connect to untrusted servers unless the reason for the error condition is known.

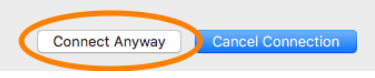

## Операционные системы семейства macOS

В строке "**Username"** указываем ваш логин, а в следующем окне указываем в строке "**Password**" ваш пароль.

После этого можно произвести подключение к VPN-серверу.

На запрос на подключение отвечает утвердительно. После этого соединение будет утсановлено. Самоподписанный сертификат сервера не является какой-либо уязвимостью или вредоносным ПО, ваше соединение будет зашифровано так же надежно, как и при использовании коммерческого сертификата.

| Cisco        | AnyConn    | ect   vpn.stu | d.sfu-kras.ru     |               |                  |                      |                                    |   |                 |
|--------------|------------|---------------|-------------------|---------------|------------------|----------------------|------------------------------------|---|-----------------|
| Please enter | r your use | ername.       |                   |               |                  |                      |                                    |   |                 |
| Username:    | LOGIN      |               |                   |               |                  |                      |                                    |   |                 |
|              |            |               | Cancel            | ОК            |                  |                      |                                    |   |                 |
|              |            | •             | Cisco AnyC        | onnect   vpn. | stud.sfu-kras.ru |                      |                                    |   |                 |
|              |            |               | Please enter your | password.     |                  |                      |                                    |   |                 |
|              |            | _             | Password:         |               |                  |                      |                                    |   |                 |
|              |            |               |                   |               | Cancel           | ОК                   |                                    |   |                 |
|              |            |               |                   |               | •••              | Sec                  | AnyConnect<br>cure Mobility Client |   | uluulu<br>cisco |
|              |            |               |                   |               |                  | VPN:<br>Connected to | vpn.stud.sfu-kras.ru.              |   |                 |
|              |            |               |                   |               |                  | vpn.stud.sfu-        | kras.ru                            | ~ | Disconnect      |
|              |            |               |                   |               | 00:00:13         |                      |                                    |   | IPv4            |